### วิธีการใช้งานระบบหลังบ้านผู้ขาย

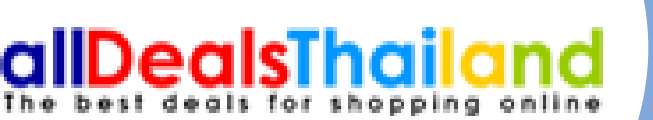

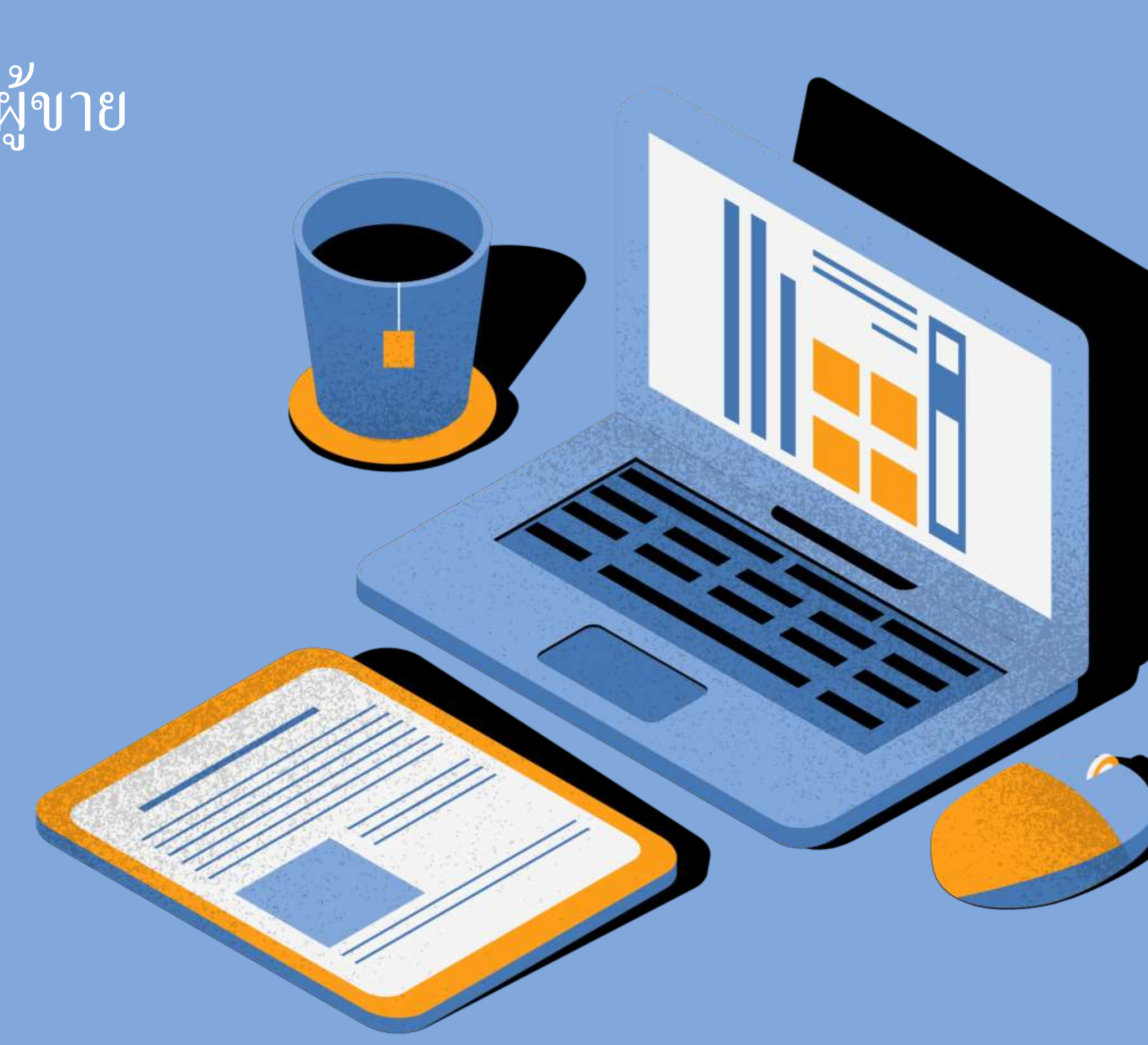

### วิธีการสมัคร

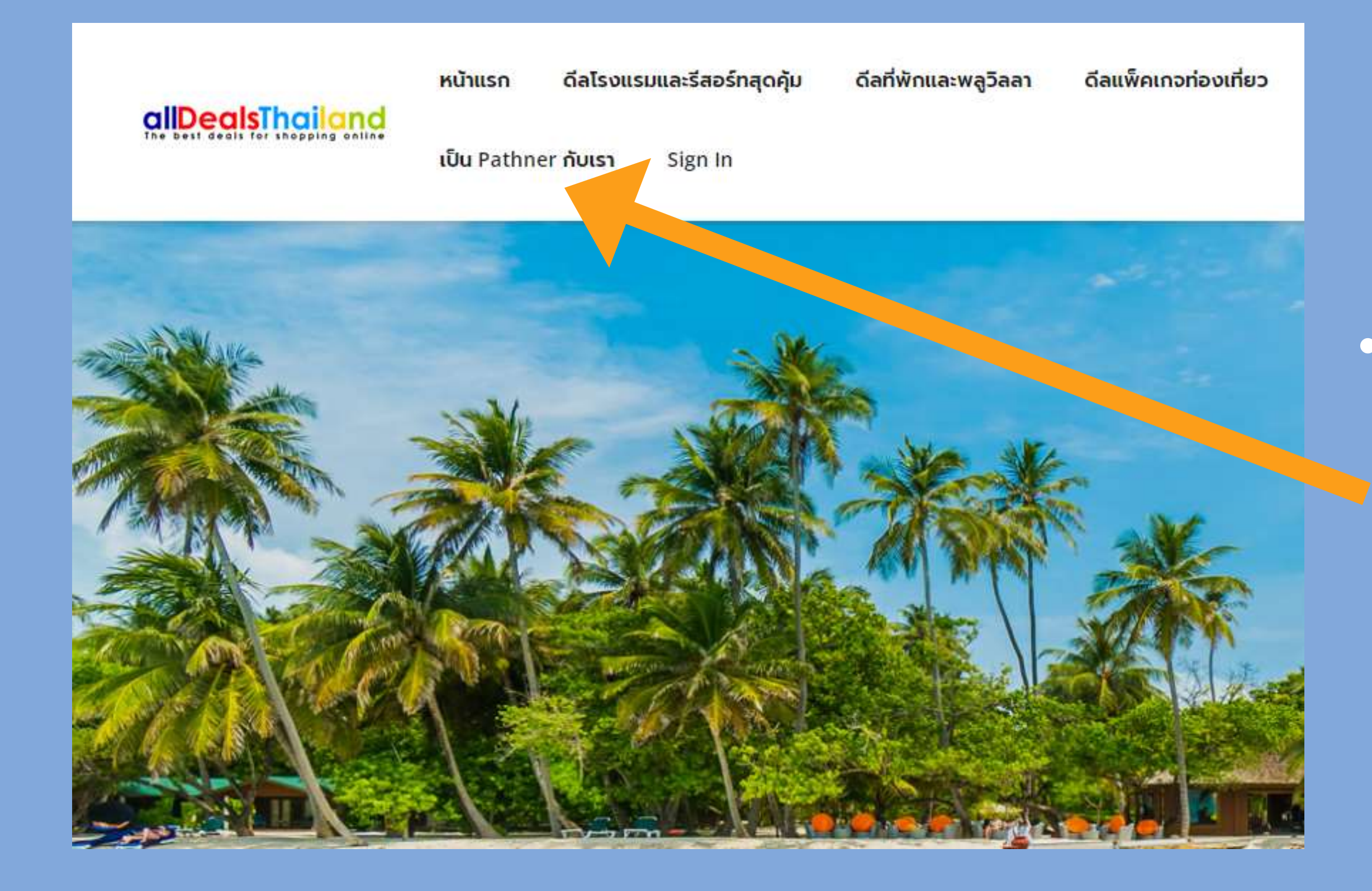

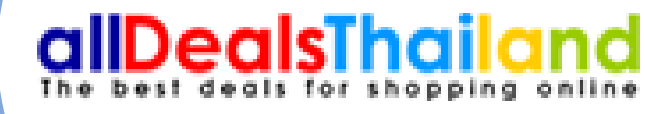

# เมื่อเข้ามาที่หน้าเว็บ allDealsThailand ให้ คลิ๊กที่ เป็น PARTNER กับเรา

# วิธีการสมัคร

#### allDealsThailand ลงทะเบียนเพื่อลงประกาศขายดีลฟรี

| ว - นามสกุล                                |                  |
|--------------------------------------------|------------------|
| มายเลขโทรศัพท์                             |                  |
| มลล์                                       |                  |
|                                            |                  |
| sername ** (สำหรับเข้าใช้งานระบบ)          |                  |
| issword **                                 |                  |
| -Password **                               |                  |
| Package                                    | ~                |
| ส่งแบบฟอร์มการสมัคร                        |                  |
| มรหัสผ่าน                                  |                  |
| หากคุณมี account อยู่แล้วเข้าสู่ระบบได้จาก | กที่นี่? รเดพ เพ |

•กรอกข้อมูลตามหัวข้อที่กำหนด Username ไม่ จำเป็นจะต้องเป็น email เป็นชื่ออย่างเดียวก็ได้

เลือกประเภทธุระกิจของผู้ใช้งานว่าเป็น โรงแรม
 บ้านพักวิลล่า สปา แพ็กเกจทัวร์

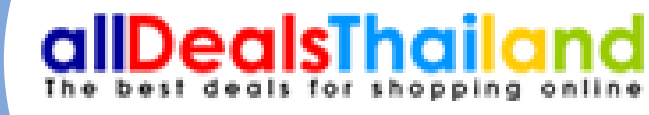

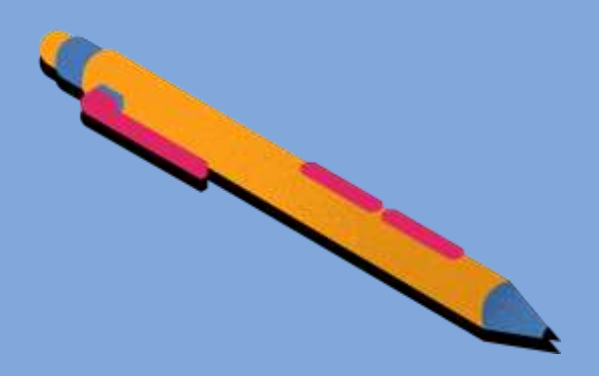

### วิธีการสมัคร

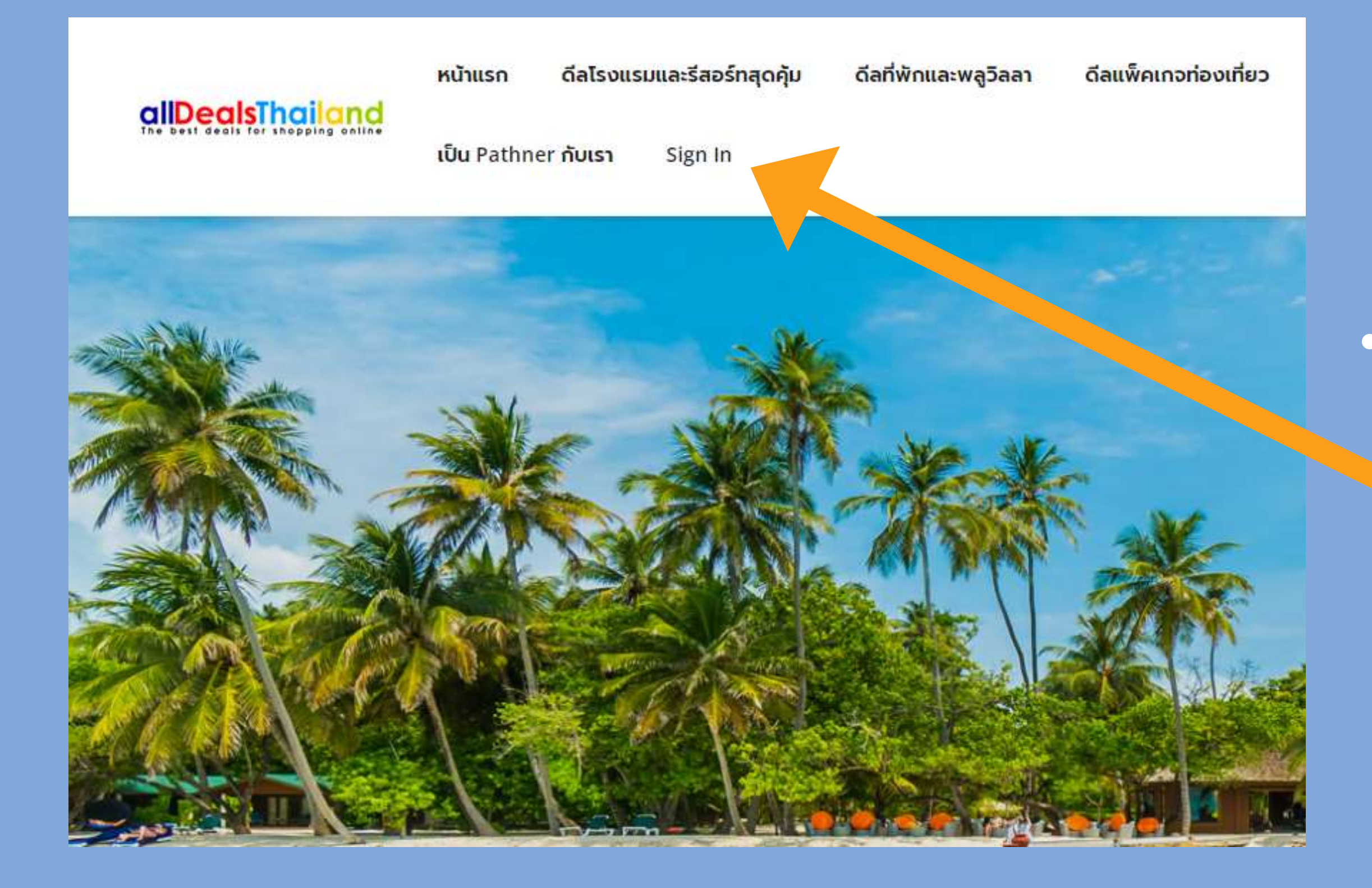

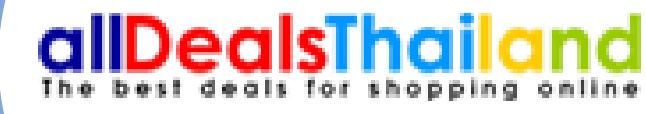

# เมื่อส่งแบบฟอร์มเสร็จเรียบร้อย ให้มากดที่ Sing in เพื่อทำการเข้าสู่ระบบหลังบ้าน

## วิธีการเข้าใช้ระบบ

#### **Backoffice Alldealsthailand**

| Username                         |  |
|----------------------------------|--|
|                                  |  |
| Password                         |  |
|                                  |  |
| Login หากคุณลืมรหัสผ่านกดที่นี่? |  |
|                                  |  |

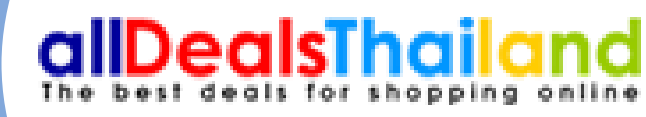

#### •ใส่ Username และ Password ที่สมัคร

## ข้นตอนการใช้งานระบบ

🔲 ขั้นตอนการใช้งานระบบ ข้อมูลของโรงแรม จัดการข้อมูลบัญชีธนาคาร ข้อมูลดีลทั้งหมด จัดการการสั่งซื้อดีล รายงานการซื้อดีล

G

•1.หน้าแรกหลังจากเข้าระบบมาจะเป็นวิธีการใช้ งานระบบหลังบ้าน

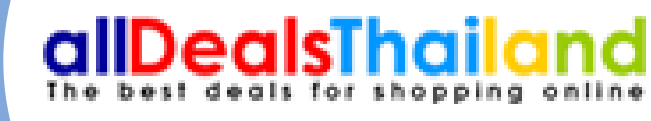

•2.กดไปที่ข้อมูลของโรงแรม

# ข้อมูลของโรงแรม

| 📰 ขั้นตอนการใช้งานระบบ                     | 😂 Home / ข้อมูลของโรงแ      | ເຈນ    |            |           |
|--------------------------------------------|-----------------------------|--------|------------|-----------|
| ข้อมูลของโรงแรม<br>จัดการข้อมูลบัญชีธนาคาร | Table > Data Tabl           | les    | เพิ่มโรงแร | າມ        |
| ข้อมูลดีลทั้งหมด                           | Standard Data Tables        | 5      |            |           |
| จัดการการสั่งซื้อดีล                       | Q Filter                    |        |            |           |
| รายงานการซื้อดีล                           | ลำดับที่ 🔺 ชื่อโ            | โรงแรม | 0          | จังหวัด 🗘 |
| G                                          | 1                           |        |            |           |
|                                            | 2                           |        |            |           |
|                                            | Showing 1 to 2 of 2 entries |        |            |           |
|                                            |                             |        |            |           |

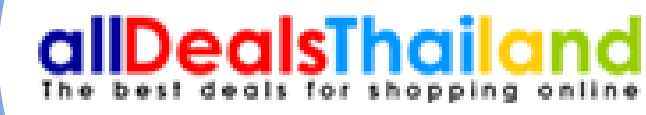

#### •คลิ๊กไปที่เพิ่มโรงแรม

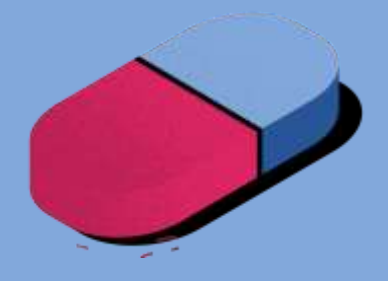

## ข้อมูลของโรงแรม

| te HOTEL AND RESORT |                                                                         |
|---------------------|-------------------------------------------------------------------------|
| Hotel Name          |                                                                         |
| เบอร์โทรศัพท์       |                                                                         |
| อีเมล์              |                                                                         |
| สถานที่ / จังหวัด   |                                                                         |
|                     |                                                                         |
|                     |                                                                         |
|                     |                                                                         |
|                     | Styles         Normal         Font         Size         A< II         ? |
|                     |                                                                         |
|                     |                                                                         |
|                     |                                                                         |
|                     |                                                                         |
|                     |                                                                         |
|                     |                                                                         |

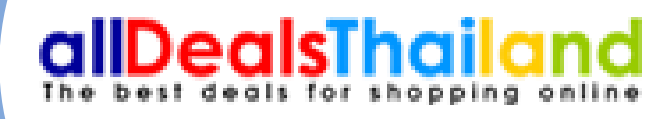

#### กรอกข้อมูลของโรงแรม และใส่คำบรรยาย ในการโฆษณาที่พัก

## การใส่ข้อมูลของโรงแรม

#### Edit HOTEL AND RESORT

| Hotel Name        | ณัฐพล รีสอร์ท แก่งกระจาน                                                                                                    |
|-------------------|----------------------------------------------------------------------------------------------------|
| เบอร์โทรศัพท์     | 0818569918                                                                                                    |
| อีเมล์            | arm.rwb1@gmail.com                                                                                                    |
| สถานที่ / จังหวัด | เพชรบุรี                                                                                                    |
|                   | ✔ Hotel Description          Image: Source Image: Source Image: Sourc |

หากคุณ กำลังมองหาที่พักในแก่งกระจานสวยๆ บรรยากาศดีๆ แถมติดริมธารที่อุณสามารถวิ่งกระโดคลงเล่นน้ำได้เลย ไม่ต้อง ขับรถออกไปเล่นที่ไหนไกลให้วุ่นวาย ให้นึกถึง ณัฐพล รีสอร์ท มีสิ่งที่อุณตามหาแน่นอน ไม่ว่าจะเป็นบรรยากาศรอบๆ ของรี สอร์ทแห่งนี้ที่รายล้อมไปด้วยธารน้ำใส พร้อมต้นไม้ที่ช่วยเพิ่ม ความร่มรื่น และกิจกรรมทางน้ำมายมายที่ทางรีสอร์ท ของเรา พร้อมให้บริการกับแขกทุกท่าน ได้สนุกกับวันหยุดที่สุดแสน พิเศษของคุณ

ขอเชิญ ลูกค้าทุกท่านมาสัมผัสกับบรรยากาศแบบธรรมชาติ ติดกับแม่น้ำเพชรบุรี ณัฐพล รีสอร์ท มีบ้านพักหลายรูปแบบให้ ทุกท่านได้เลือกเข้าพัก พร้อมสิ่งอำนวยความสะดวกครบครัน อาทิเช่นสระว่ายน้ำ แอร์ TV ตู้เย็น น้ำอุ่น wifi มีกิจกรรมต่างให้ เล่นอย่างมากมาย เช่น เล่นน้ำ เล่นสไลเดอร์ ล่องเรือยาง ล่องเรือ ยนต์

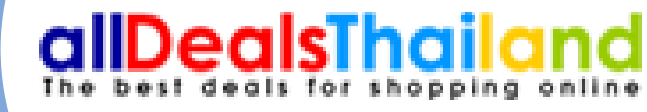

### ตัวอย่าง

# ข้อมูลบัญชีธนาคาร

| ้อมูลของโรงแรม         |                                        | Tables   |          | เพิ่มข้อมูลหมายเลขบัญชีธนาคาร |
|------------------------|----------------------------------------|----------|----------|-------------------------------|
| ัดการข้อมูลบัญชีธนาคาร |                                        | Tables   |          |                               |
| ้อมูลดึลทั้งหมด        | III Standard Data Tal                  | bles     |          |                               |
| ัดการการสั่งซื้อดีล    | Q Filter                               |          |          |                               |
| ายงานการซื้อดีล        | สำดับที่                               | ุ โรงแรม | 🗘 ธนาคาร | ุ สาขา                        |
| <                      | >                                      |          |          |                               |
|                        |                                        |          |          |                               |
|                        | Showing 0 to 0 of 0 entri              | es       |          |                               |
|                        |                                        |          |          |                               |
|                        |                                        |          |          |                               |
|                        | Contraction of the first second second |          |          |                               |

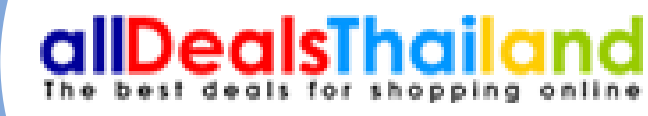

#### กดเพิ่มข้อมูลบัญชีธนาคาร

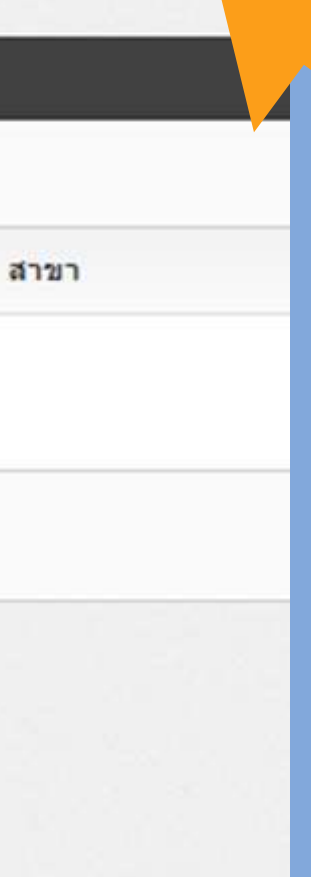

## ข้อมูลบัญชีรนาคาร

| 📰 ขั้นดอนการใช้งานระบบ  | 😂 Home               |                                   |            |
|-------------------------|----------------------|-----------------------------------|------------|
| ข้อมูลของโรงแรม         |                      |                                   |            |
| จัดการข้อมูลบัญชีธนาคาร | Contraction - Create |                                   |            |
| ข้อมูลดีลทั้งหมด        | 0                    |                                   |            |
| จัดการการสั่งซื้อดีล    | ข้อมอโรงแรน          |                                   |            |
| รายงานการซื้อดีล        | 18.5                 |                                   |            |
| G                       | ชอโรงแรม             |                                   |            |
|                         | เบอร์โทรศัพท์        |                                   |            |
|                         | ວິເນລັ               |                                   | ● กรจ      |
|                         | สถามนี้สั่ง          |                                   | 9 <i>1</i> |
|                         | MEL LE YING          |                                   | • ข้อวุ    |
|                         | Url แบบเต็มของโรงแรม |                                   | ્ય         |
|                         |                      | Example: http://www.hotelurl.com/ |            |
|                         | ข้อมูลการโอนเงิน     |                                   |            |
|                         | ธนาคาร               | โปรดเลือก                         |            |
|                         |                      |                                   |            |
|                         | สาขา                 |                                   |            |
|                         | ชื่อบัญชี            |                                   |            |
|                         | ເລນທີ່ນັญນີ          |                                   |            |
|                         |                      | Example: 123-4-56789-0            |            |
|                         | Cancel 🖪 Submit      |                                   |            |
|                         |                      |                                   |            |
|                         |                      |                                   |            |
|                         |                      |                                   |            |

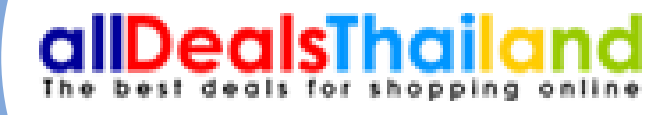

#### กข้อมูลให้ครบถ้วนเรียบร้อย มูลธนาคารจะแสดงในระบบการสั่งซื้อของท่าน

# ขอมูลลีลิล

#### 🔲 ขั้นดอนการใช้งานระบบ

ข้อมูลของโรงแรม

จัดการข้อมูลบัญชีธนาคาร

ข้อมูลดีลทั้งหมด

จัดการการสั่งชื้อดีล

รายงานการซื้อดีล

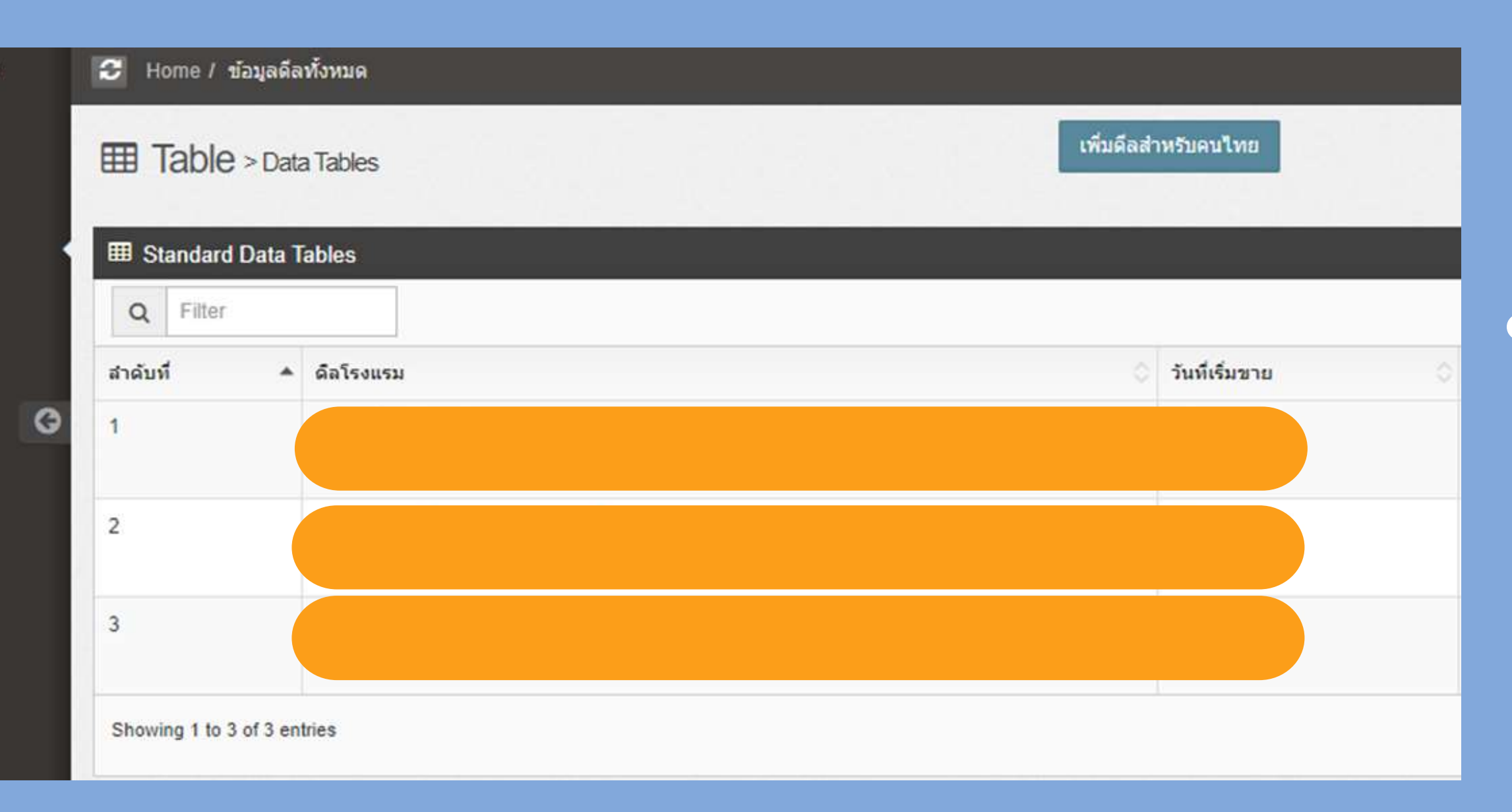

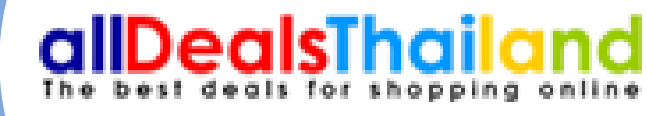

#### • เพิ่มดีลสำหรับคนไทย

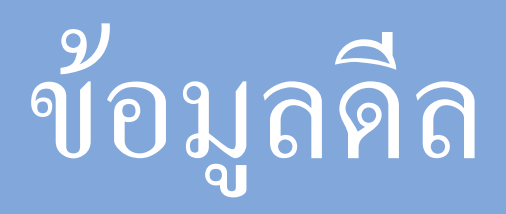

| Create Deals Hotel |                                                         |        |
|--------------------|---------------------------------------------------------|--------|
| ชื่อโรงแรม         |                                                         |        |
| รายละเอียดโดยช่อ   | 🖋 รายละเอียลโดยช่อ                                      |        |
|                    | (@ Source   ;;; ;; ;; ;; ;; ;; ;; ;; ;; ;; ;; ;;        | - เถิ  |
|                    |                                                         |        |
|                    | Styles - Normal - Font - Size - A- O- X - ?             |        |
|                    |                                                         |        |
|                    | body p                                                  |        |
|                    |                                                         |        |
| เงื่อนใชดีล        | 🖌 เงื่อนไขดีล                                           | ୁ ୩ ୮  |
|                    |                                                         | - เกิ  |
|                    | B I U S X, X' I, ☐ :: : : : : : : : : : : : : : : : : : | ต่า    |
|                    | Styles - Normal - Font - Size - A- O- X I ?             | ۲<br>۱ |
|                    |                                                         |        |
|                    | body p                                                  |        |
|                    | And A.                                                  |        |

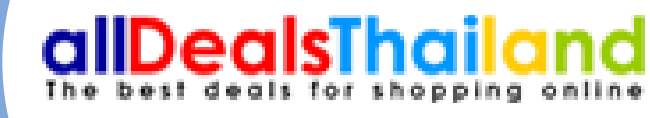

#### ไข้อมูลของรายละเอียดของคูปอง , ดีล

#### ู่ ข้อมูลเงื่อน ใขรายละเอียดของ คูปอง , ดีล งๆ

#### ตัวอย่างการใส่รายละเอียดโดยย่อของคูปอง , ดีล

| Create Deals Hotel |                                                                                |              |
|--------------------|--------------------------------------------------------------------------------|--------------|
| นื่อโรงแรม         |                                                                                | 1 รา         |
| รายละเอียดโดยย่อ   | 🖋 รายละเอียคโดยช่อ                                                             |              |
|                    |                                                                                | ิ ดิิลค      |
|                    | B I U 5 ×2 × <sup>2</sup> I <sub>x</sub> I I I I I I I I I I I I I I I I I I I | ି ।<br>୧     |
|                    | Styles - Normal - Font - Size - A - O - X - ?                                  | 卢 อาห        |
|                    |                                                                                |              |
|                    |                                                                                |              |
|                    |                                                                                | 9/<br>9/15 6 |
|                    |                                                                                |              |
|                    | body p                                                                         | ์ เพช        |
|                    |                                                                                |              |
| เงื่อนไขดีล        | 🖋 เงื่อนไขดีล                                                                  | กิจก         |
|                    |                                                                                |              |
|                    |                                                                                | 11           |
|                    | Styles - Normal - Font - Size - A- W- 25 all ?                                 |              |
|                    |                                                                                | 1            |
|                    |                                                                                | 2 เจ้า       |
|                    |                                                                                |              |
|                    |                                                                                | ี อย่า       |
|                    |                                                                                |              |
|                    |                                                                                | การ          |
|                    | body p                                                                         |              |
|                    |                                                                                |              |

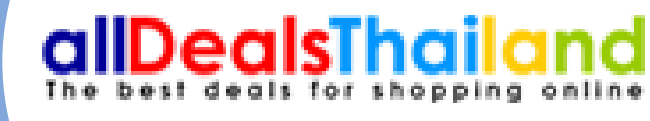

ยละเอียดโดยย่อของแต่ละคูป่อง , ดีล เช่น ปองแพ็คเกจ ที่พัก 2 วัน 1 คืน + อาหารเช้า+ ารเย็น+ล่องแก่งเรือยาง เพียง 999 บาท ต่อ เ ที่ ณัฐพล รีสอร์ท เที่ยวฟินๆ ที่แก่งกระจาน มกับ บรรยากาศดีๆ แถมติดริมธารต้นน้ำ รบุรี กับห้องพักสวยๆพร้อมอาหารเช้า และ รรมล่องแก่งเรือยางบนธารน้ำใส สไลเดอร์ลง เ้ำ (แพ็คเกจ10 ท่านขึ้นไป)

อนไขดิล คือการรายละเอียดคูปองการใช้งาน งชัดเจน เช่น การใช้งานต่อบุคคล กฏ วันที่เวลา ใช้งาน และใส่รายละทั่วไป

### ตัวอย่างการใส่เงื่อนไขรายละเอียดคูปอง ,ดีล

| ชื่อโร่งแรม      |                                              |
|------------------|----------------------------------------------|
| รายละเอียดโดยช่อ | 🖊 รายละเอียลโดยช่อ                           |
|                  |                                              |
|                  |                                              |
|                  | Styles - Normal - Font - Size - A- O- X J ?  |
|                  |                                              |
|                  |                                              |
|                  |                                              |
|                  |                                              |
|                  |                                              |
|                  | body p                                       |
|                  |                                              |
| เงื่อนไขคือ      | 🖌 เงื่อนไขดีล                                |
|                  |                                              |
|                  |                                              |
|                  | Styles - Normal - Font - Size - A- O- X II ? |
|                  |                                              |
|                  |                                              |
|                  |                                              |
|                  |                                              |
|                  |                                              |
|                  |                                              |
|                  |                                              |
|                  |                                              |

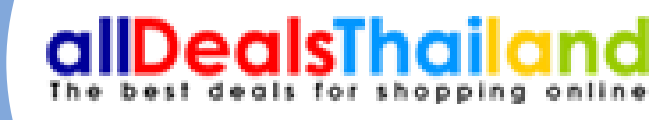

#### รายละเอียดคูปอง

ปองได้ตั้งแต่ วันนี้ - 31 ตุลาคม 2565 เท่านั้น. เกจ สำหรับ 10 ท่านขึ้นไป ชาร์คิดเพิ่ม 300 บาท ต่อ 1 ท่าน ชำระเงินตรงกับทางโรงแรม ้ยุดนักขัตฤกษ์ และวันหยุดยาว คิดเพิ่ม 500 บาท ต่อ 1

อุศนกษณิกษณิตรหกจุกอาจการ ระเงินตรงกับทางโรงแรม าสำรองห้องพักล่วงหน้า อย่างน้อย 3 วัน อสำรองห้องพักได้ที่ โทรศัพท์ \*\*\*\* หรือ อีเมล์ \*\*\*\*\*

อินเวลา 14.00 น. และเช็คเอาท์เวลา 12.00 น. นุญาตให้นำสัตว์เลี้ยงเข้าพัก ช้จ่ายเพิ่มเติม กรุณาชำระเงิน โดยตรงกับทาง โรงแรม รก้ไขหรือ ยกเลิกการใช้บริการ ต้องการทำการเปลี่ยนแปลงใด ๆ เจ้งให้ทราบล่วงหน้าอย่างน้อย 3 วันเข้าพัก มิฉะนั้นจะไม่สามารถ เรื่อยกเลิกการใช้บริการได้

สำรองห้องพักขึ้นอยู่กับการมีห้องว่างในขณะนั้น

อียุดทั่วไป

งนี้สามารถให้ผู้อื่นใช้แทน หรือมอบเป็นของขวัญได้ นี้เป็นราคาสุทธิ (รวมภาษีมูลค่าเพิ่ม และค่าบริการเรียบร้อยแล้ว) าที่เหลือจากการใช้คูปองนี้ ไม่สามารถคืนเป็นเงินสด หรือบัตร

้งนี้ไม่สามารถใช้ร่วมกับส่วนลด หรือโปรโมชั่นอื่น ๆ ได้

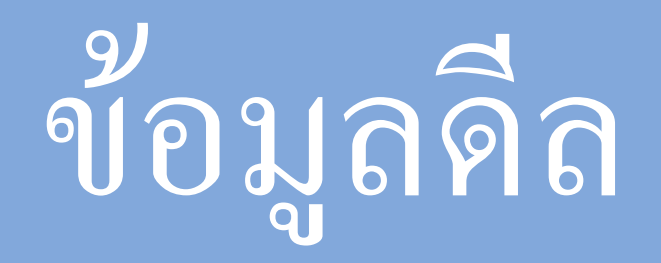

| รูปภาพประกอบ        | Choose File No file chosen |
|---------------------|----------------------------|
|                     |                            |
| ราคาเต็ม            | 2600                       |
| ราคาขาย             | 1199                       |
| ราคาเน็ท            | 1199                       |
| วันที่สิ้นสุดการขาย | 2023-04-30                 |
| ล่าดับการแสดง       | 1                          |
|                     |                            |

- ที่เท่าใหร่

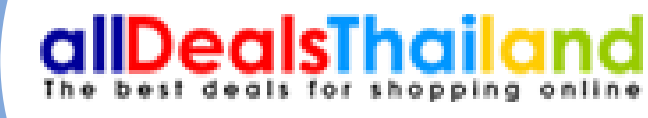

ใส่ไซส์ขนาดรูป 1000\*800 ถ้าไม่ใช่ไซส์นี้จะไม่ สามารถบันทึกได้
กรอกข้อมูลราคา วันที่สิ้นสุดการขาย
ราคาเต็มคือราคาก่อนที่จะลด
ราคาขายคือราคาหลังจัดส่วนลดแล้วจะขายสุทธิ์

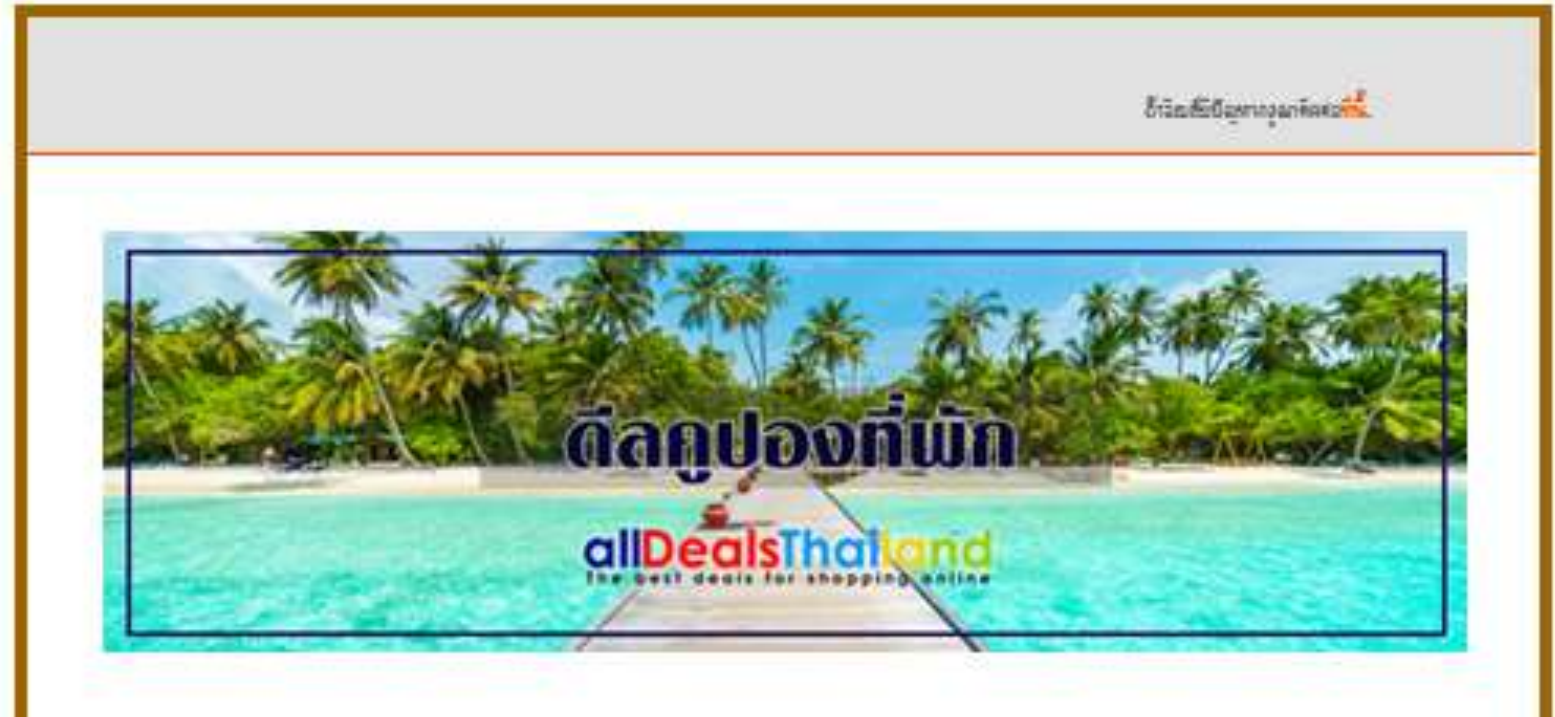

แจ้งการสั่งชื้อคูปอง โรงแรม ณัฐพล ริสอร์ท แก่งกระจาน

ดีอดูปองแท้ดเกจ ที่พัก 2 วัน 1 คืน + อาหารเข้า+อาหารเฮ็น+ล่องแก่งเรื้อยาง <mark>เพียง 999 บาท</mark> ต่อท่าน พิ ณัฐ ทธรัสอร์ท เทียวฟันๆ ที่แค่งคระอานหรือมกับ บรรอากาศติๆ แอมติศริมธารค้นน้ำเทชรบุริ กับท้องทักสวอๆทร้อมอาหารเร้า และ สีจกรรมต่องแก่งเรื่ออางบนรารน้ำใส สโตเคอร์องแม่น้ำ (แท็ดเกอ10 ท่านขึ้นไป).

หมายเลขการสั่งชื้อ : 34

วันที่ต้องการเข้าพัก : 0000-00-00

รพัดชั่งซื้อ อำนวนชั่งซื้อ ราคาก่อลูปอง ราคาชุทธิ์ พมามพกุ 1 ใน 1199 บาท 1199 บาท <u>พิมพ์การสังชื่อ</u> 34

# ลี่กี่สั่งซื้อสำเร็จ

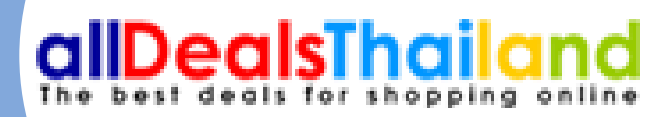

#### หลังจากการสั่งซื้อสำเร็จ จะมีเมล์เด้งไปหาที่ลูกค้า เพื่อทำการแนบสลิปการชำระเงิน

งพัดขึ้งชื้อ อำนวนขึ้งชื้อ ราคาก่อลูปอง ราคาซุทธิ์ พมามเหตุ 34 1 ใน 1199 นาท 1199 นาท <u>พิมพ์การซังชื้อ</u>

#### คุณสามารถช่าระเงินได้โดยการโอนเงินจากแอพพลิเคชั่นธนาคารไหนก็ได้มา ที่

Bank Name : Account Name : Branch : Account Number :

#### <u>กดเพื่อแนบสลิปหลักฐานการชำระเงิน</u>

\*\*หลักจากโอนเงิน และแจ่งโอนเงินผ่านระบบแล้ว ให้ลูกคำติดต่อทางที่พัก ได้ที่เบอร์ ภายใน 24 ชั่วโมงเพื่อยืนยันการทำรายการ และให้ทางที่พักออกคูปองการใช้งานให้ ผ่านอีเมลล์ อีกครั้ง หากมีคำถาม สามารถสอบถามเราได้ที่เบอร์ 02 587-0193-4 หรือส่งข้อความผ่าน Line : @allhandsmarketing หรือส่งอีเมลล์หาเราได้ที่ suthon@allhandsmarketing.com

#### \*\*หมายเหตุ :

กรณีที่ไม่ได้รับอีเมล์ภายในระยะเวลาที่กำหนด กรุณาตรวจสอบที่ junk mail หรือ ติดต่อเรา โทร 02 587-0193-4

> Awan Building, ground floor, 1339 Pracharaj 1 Road, Near Rama VII Bridge, Bangsue District, Bangkok 10800 Thailand suthon@allhandsmarketing.com http://www.alldealsthailand.com/

# ดีลที่สั่งซื้อสำเร็จ

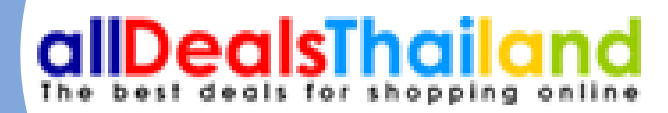

### กดที่แนบสลิปเพื่อ ยืนยันการสั่งซื้อดีล

#### แจ้งการชำระเงิน

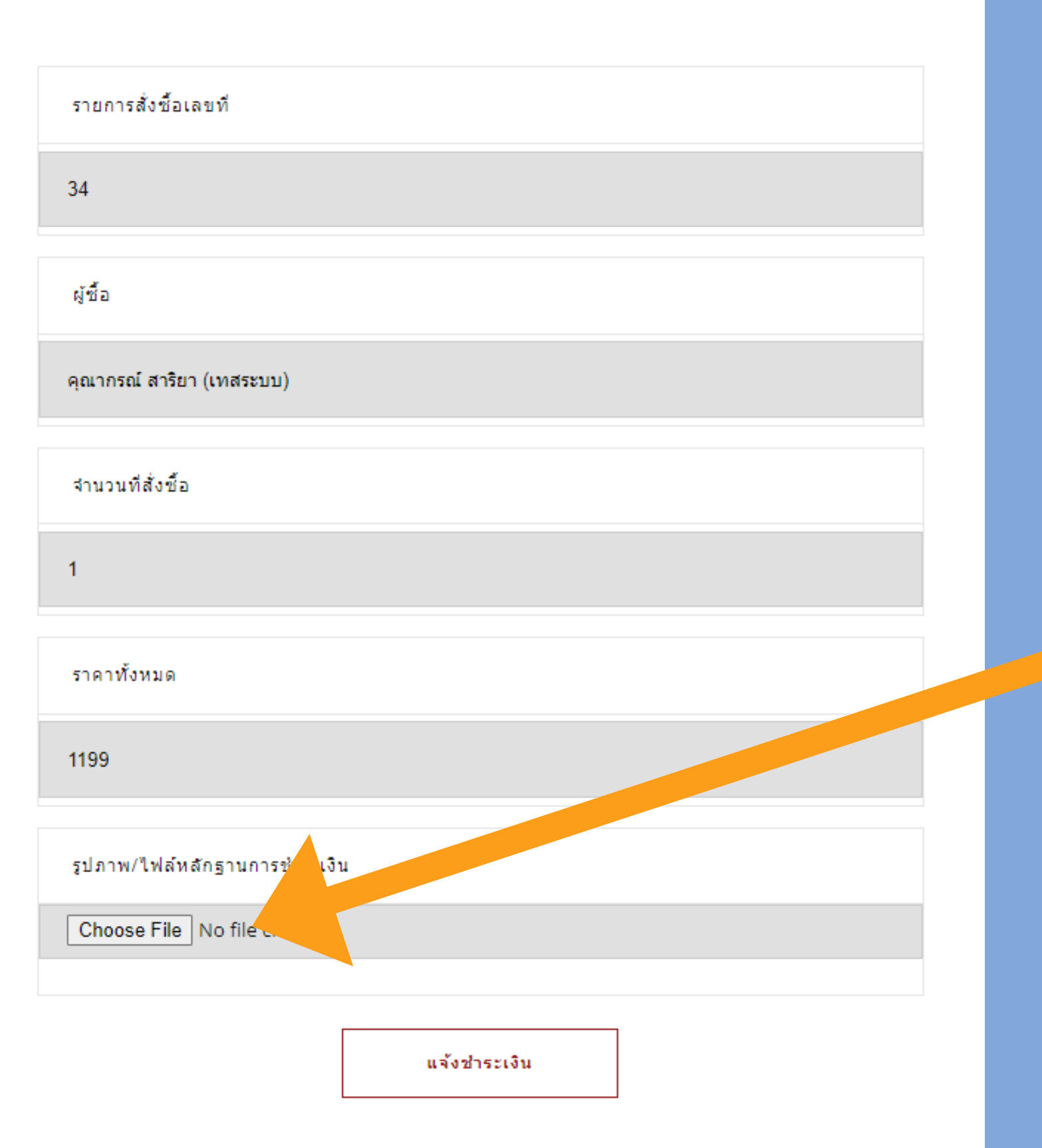

# ลี่กี่สั่งซื้อสำเร็จ

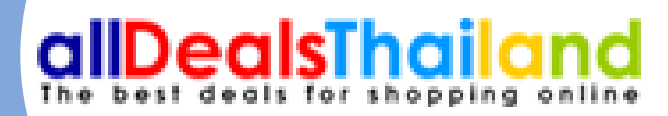

#### • ทำการกดแนบสลิป ที่ Choose File หลังจาก *ะ* นั้นกดแจ้งชำระเงิน

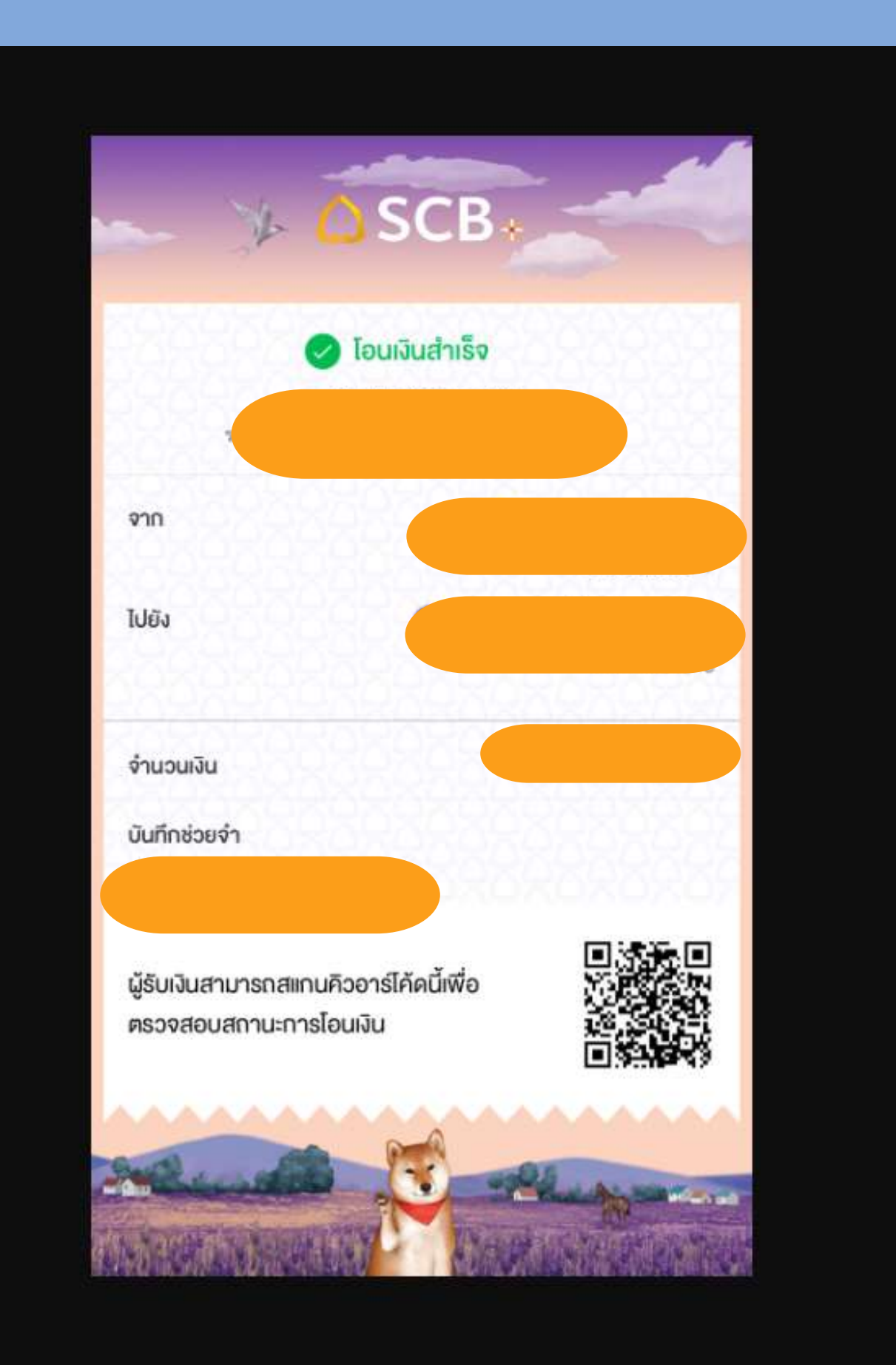

ต้องการชำระเงินได้

# ลี่กลั่งซื้อสำเร็จ

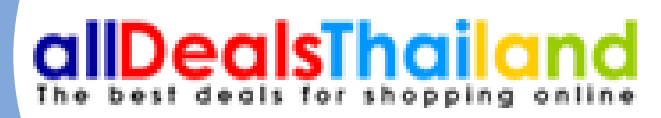

# จะจิ้นสลิปที่ลูกค้าแจ้ง สามารถตัวสอบความถูก

## รายการดีลที่สั่งซื้อ

| 📄 ขั้นดอนการใช้งานระบบ  | C Home / จัดการการสิ่งชื่อติล |        |               |          |  |                 |        |          |               |            |
|-------------------------|-------------------------------|--------|---------------|----------|--|-----------------|--------|----------|---------------|------------|
| ข้อมูลของโรงแรม         | I Table Down Tables           |        |               |          |  |                 |        |          |               |            |
| จัดการข่อมูลบัญช์ธนาคาร | EE TODIC - Dad Tables         |        |               |          |  |                 |        |          |               |            |
| ช่อมุลดีลทั้งทมด        | I Standard Data Tables        |        |               |          |  |                 |        |          |               |            |
| จัดการการสั่งชื่อคือ    | Q Filter                      |        |               |          |  |                 |        |          |               |            |
| รายงานการนี้อดัล        | วันที่ชื่อ                    | * ชื่อ | 🔅 เบอร์ดีดต่อ | 0 อีเมล์ |  | ุ้ จำนวนที่ชื่อ | ์ ราคา | snan net | อ้ สถาน:      | o aangulaa |
| O                       | 2022-12-14 17:38:02           |        |               |          |  | 1               |        |          | อังไม่ร่างมัน |            |
|                         | Showing 1 to 1 of 1 entries   |        |               |          |  |                 |        |          |               | Find P     |
|                         |                               |        |               |          |  |                 |        |          |               |            |
|                         |                               |        |               |          |  |                 |        |          |               |            |
|                         |                               |        |               |          |  |                 |        |          |               |            |

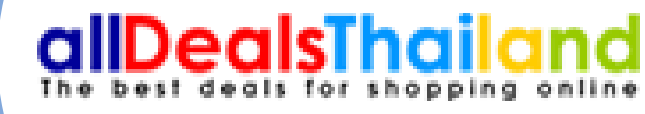

เป็นส่วนที่แสดงรายละเอียดลูกค้าที่สั่งซื้อดีล ทางหน้าเว็บ พร้อมทั้งบอกสถานะ การชำระ เงิน เมื่อลูกค้าชำระเงินแล้วจะขึ้นเป็นแถบสี เขียว สามารถกดออกคูปองได้และคูปองจะ ส่งไปยังที่อยู่อีเมล์ของลูกค้า

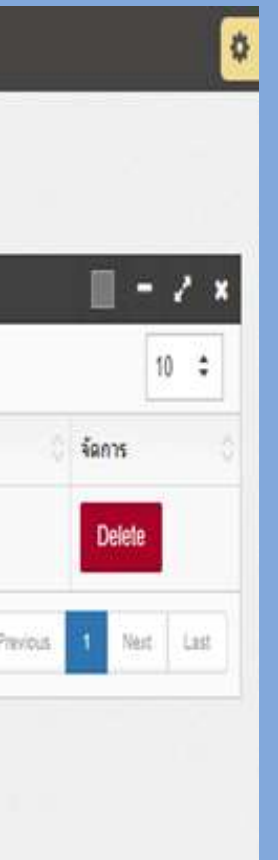

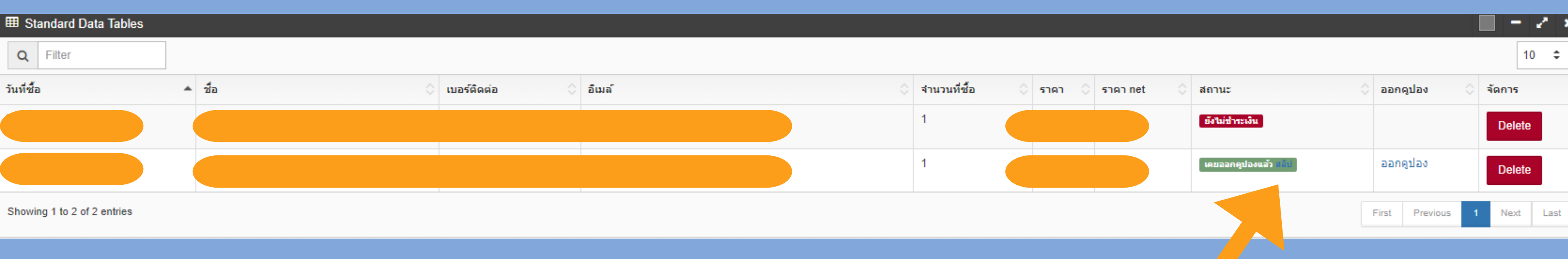

 หลังจากลูกค้าแนบสลิป เราสามารถตรวจสอบได้ที่แถบสีเขียว กดตรงคำว่าสลิปเป็นส่วนที่แสดงรายละเอียดลูกค้าที่ สั่งซื้อดีลทางหน้าเว็บ พร้อมทั้งบอกสถานะ การชำระเงิน เมื่อลูกค้าชำระเงินแล้วจะขึ้นเป็นแถบสีเขียว

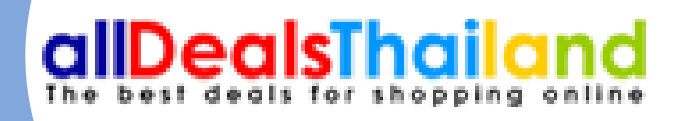

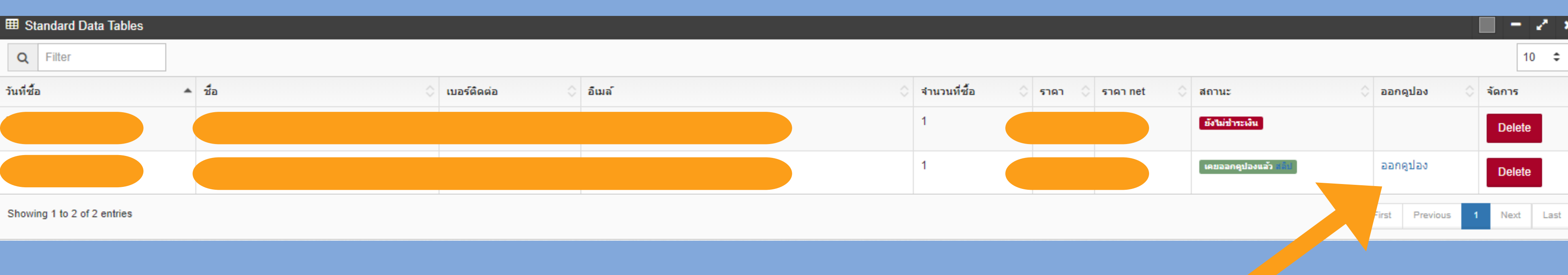

#### หลังจากตรวจสอบความถูกต้องของการชำระเงินเรียบร้อย สามารถกด ออกคูปองได้เลยและคูปองจะส่งไปยังที่อยู่อีเมล์ของลูกค้า

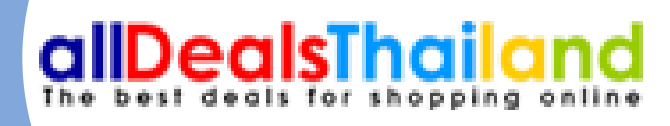

### รายการดีลที่สั่งซื้อสำเร็จ

| Back Office |                                         |                             |                                                  |                |                                                 |                  |          |              |
|-------------|-----------------------------------------|-----------------------------|--------------------------------------------------|----------------|-------------------------------------------------|------------------|----------|--------------|
| -           | จัดการหน่านระ(SEO)<br>(Manage homepage) | Home / Semailad without     | ย (Deals-thai) / รายภาษารรัสดิส (Report deals-th | w)             |                                                 |                  |          |              |
| *           | จัดการรัสบุลฟอง<br>(Rooms)              | Table > Data Tables         |                                                  |                |                                                 |                  |          |              |
| *           | รัตการใปในเชิ่ม<br>(Promotion)          | #รแตรรณที่                  | ถึงร่างที่                                       | งรับหา         | aare                                            | เองาาลเป็น Excel | aanstit  | งงานเป็น PDF |
| *           | Servesioshame<br>(Press)                | Standard Data Tables        |                                                  |                |                                                 |                  |          |              |
|             | Galleries                               | C Filter                    |                                                  |                |                                                 |                  |          |              |
|             | รัดการผืดสำหรับคนไทย<br>(Deals-thai)    | B (Order date)              | (Order number)                                   | Customer name) | <ul> <li>4ານານທີ່ສັສ</li> <li>(Item)</li> </ul> | (Total Price)    | 0        | Status)      |
|             | monthalana                              | 06 Aug 2015 เวลา 13         |                                                  |                |                                                 |                  | 1        | สาขารวิจอสำ  |
|             | (All deals-thai)                        | Showing 1 to 1 of 1 entries |                                                  |                |                                                 | Fra              | Previous | t Ne         |
| lt          | Semministatione<br>(Order deals-that)   |                             |                                                  |                |                                                 |                  |          |              |
| ľ           | รายงานการชื่อคิด<br>(Report deals-thai) |                             |                                                  |                |                                                 |                  |          |              |
|             | จัดการรีวิวลูกต่ำ<br>(Reviews)          |                             |                                                  |                |                                                 |                  |          |              |
|             |                                         | 0                           |                                                  |                |                                                 |                  |          |              |
|             |                                         |                             |                                                  |                |                                                 |                  |          |              |
|             |                                         |                             |                                                  |                |                                                 |                  |          |              |

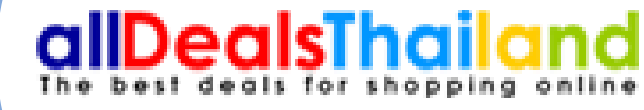

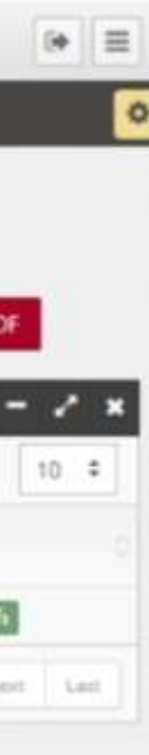

เป็นส่วนที่แสดงรายงานการสั่งซื้อดีลที่ สำเร็จ สามารถเลือกออกรายงานเป็น ไฟล์ Excel หรือ Pdf รายงานจะบอก รายละเอียดการสั่งซื้ององลูกค้า พร้อม ทั้งบอกจำนวนที่สั่งซื้อ, ราคาทั้งหมด, คอมมิชชั้น และราคารวมNET

### \*\*หลังจากกดอัปโหลดข้อมูลทุกอย่างแล้ว แอดมินจะใช้เวลาในการ ตรวจสอบภายใน 24 ชม . ขอบคุณครับ

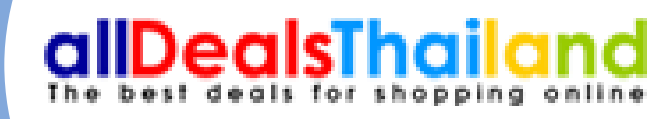

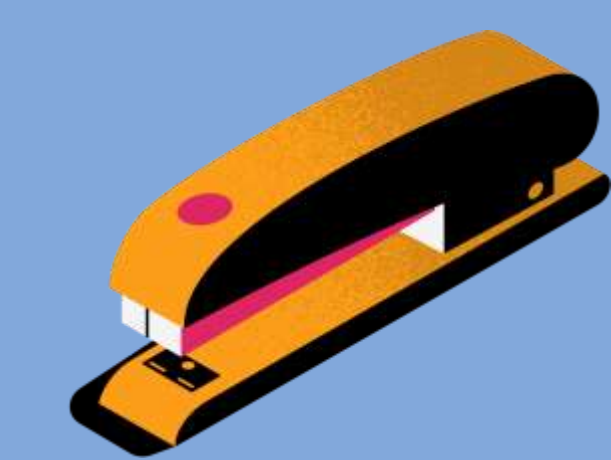